Please note:

Recalling a portfolio does not remove the transferred portfolio from the Pearson system. It is not an "undo" process. The "recall" process allows you to re-open a portfolio in Tk20 in order to make changes and retransfer to Pearson. When you re-transfer the portfolio to Pearson, your previously transferred portfolio is replaced with the latest version of the portfolio available in Tk20.

- 1. Log into Tk20
- 2. Click on "PORTFOLIOS" >> "My Portfolios" will display as default
- **3.** Confirm the "STATUS" of the edTPA Portfolio is "Locked"

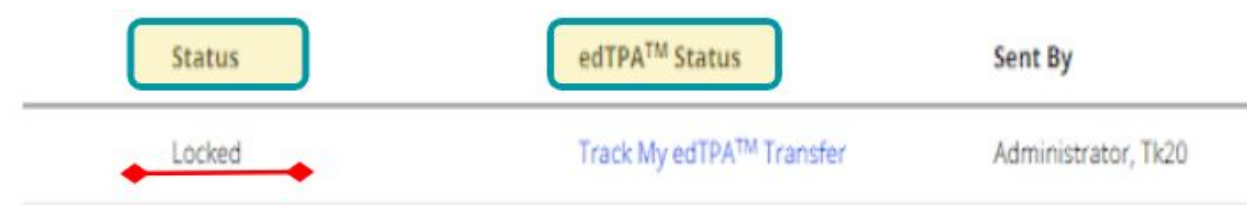

4. Click on the hyperlinked title of your edTPA Portfolio

| Tk20' synesyster        |                                       |        |                                       |                     |            | • * 1               |  |  |
|-------------------------|---------------------------------------|--------|---------------------------------------|---------------------|------------|---------------------|--|--|
| HOME >                  | Particles > Particles > My Partfalles |        |                                       |                     |            |                     |  |  |
| APPLICATIONS >          | MY PORTFOLIOS                         |        |                                       |                     |            |                     |  |  |
| ARTIFACTS >             |                                       |        |                                       |                     |            |                     |  |  |
| courses >               |                                       |        |                                       |                     |            |                     |  |  |
| FIELD EXPERIENCE        | Name                                  | Status | edTPA <sup>TM</sup> Status            | Sent By             | Updated    | Due Date            |  |  |
| PORTFOLIOS              | Term - edTPA Portfolio - CEd Program  | Locked | Track My edTPA <sup>TM</sup> Transfer | Administrator, Tk20 | 11/05/2019 | 12/10/2019 11:55 PM |  |  |
| Portfolios 🗸            |                                       |        |                                       |                     |            |                     |  |  |
| My Portfolios 🗸 🗸       |                                       |        |                                       |                     |            |                     |  |  |
| Presentation Portfolios |                                       |        |                                       |                     |            |                     |  |  |

**5.** Once opened click on the "Recall from Pearson" button located at the bottom right of the screen.

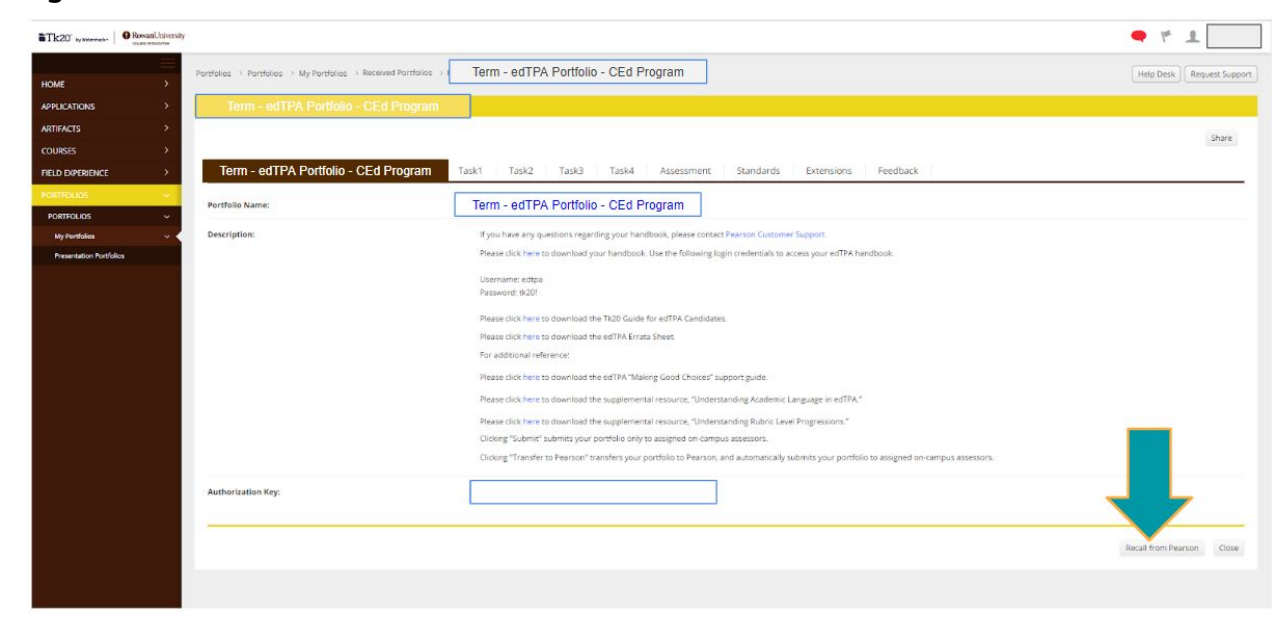

6. A warning window will open to confirm you want to recall the portfolio from Pearson- click OK

|                                     |     |                                                                 |                                                                                             | rowa                                                              | n.tk20.com   | says         |                      |                      |                     |          |
|-------------------------------------|-----|-----------------------------------------------------------------|---------------------------------------------------------------------------------------------|-------------------------------------------------------------------|--------------|--------------|----------------------|----------------------|---------------------|----------|
| Tk20' by Warmah. 9 Revall liferally |     |                                                                 |                                                                                             | Are you sure you want to recall this portfolio submitted to Pears |              |              |                      |                      |                     |          |
|                                     |     | Portfolios > Portfolios > My Portfolios > Received Partfolios > |                                                                                             |                                                                   |              |              |                      | Canton               |                     |          |
| IOME                                | >   |                                                                 |                                                                                             |                                                                   |              |              |                      |                      |                     |          |
| PPLICATIONS                         | >   | Term - edTPA Portfolio - CEd Program                            |                                                                                             |                                                                   |              |              |                      |                      |                     |          |
| RTIFACTS                            | >   |                                                                 |                                                                                             |                                                                   |              |              |                      |                      |                     |          |
| OURSES                              | *   |                                                                 |                                                                                             |                                                                   |              |              |                      |                      |                     |          |
| IELD EXPERIENCE                     | >   | Term - edTPA Portfolio - CEd Program                            | Task1                                                                                       | Task2                                                             | Task3        | Task4        | Assessment           | Standards            | Extensions          | Feedback |
| ORTFOLIOS                           | (e) |                                                                 |                                                                                             |                                                                   |              |              |                      |                      |                     |          |
| PORTFOLIOS                          | ~   | Portfolio Name:                                                 | Term - edTPA Portfolio - CEd Program                                                        |                                                                   |              |              |                      |                      |                     |          |
| My Portfolios                       |     | Description:                                                    | If you have any questions regarding your handbook, please contact Pearson Customer Support. |                                                                   |              |              |                      |                      |                     |          |
| Presentation Portfolio              | 5   |                                                                 | Ple                                                                                         | ase click here t                                                  | o download y | our handbook | Use the following lo | gin credentials to a | ccess your edTPA ha | andbook. |

**7.** This will take you back to the PORTFOLIO landing page. The status of the edTPA portfolio will change to :"Review in Progress"

| ,                                |                                                |
|----------------------------------|------------------------------------------------|
| x My edTPA™ Transfer Administrat | or, Tk20                                       |
| 1                                | ck My edTPA <sup>TM</sup> Transfer Administrat |

**8.** Select the hyperlinked title of the edTPA portfolio and make the necessary corrections.

| Tk20" by Weavester   O RowanUtitiversit | ,                                         |                    |                                       |                     |            | • * 1                     |
|-----------------------------------------|-------------------------------------------|--------------------|---------------------------------------|---------------------|------------|---------------------------|
| HOME >                                  | Portfolios -> Portfolios -> My Portfolios |                    |                                       |                     |            | Help Desk Request Support |
| APPLICATIONS >                          | MY PORTFOLIOS                             |                    |                                       |                     |            |                           |
| ARTIFACTS                               |                                           |                    |                                       |                     |            |                           |
| COURSES >                               |                                           |                    |                                       |                     |            |                           |
| FIELD EXPERIENCE                        | Name                                      | Status             | edTPA <sup>TM</sup> Status            | Sent By             | Updated    | Due Date                  |
| PORTFOLIOS ~                            | Term - edTPA Portfolio - CEd Program      | Review in Progress | Track My edTPA <sup>TM</sup> Transfer | Administrator, Tk20 | 11/06/2019 | 12/10/2019 11:55 PM       |
| portfolios ~                            |                                           |                    |                                       |                     |            |                           |
| My Portfolios v                         |                                           |                    |                                       |                     |            |                           |
| Presentation Portfolios                 |                                           |                    |                                       |                     |            |                           |
|                                         |                                           |                    |                                       |                     |            |                           |

**9.** After completing the revisions of the edTPA portfolio - click the "Transfer to Pearson" button at the bottom right of the screen to ensure the updated information sends.

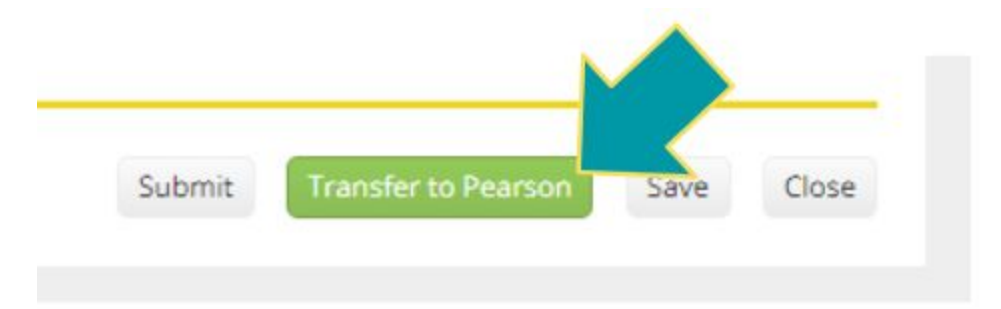